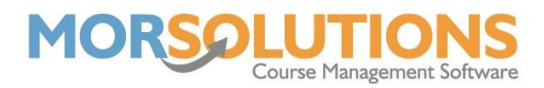

## How to Set Up your Start Times

Defining start times will save you some time when it comes to configuring your course. In this section, you will create a list of times that your courses start. The Manage Times page applies to all terms, so you will not need to adjust this page unless you want to add a new start time.

To do this, go to **Activity Configuration** from the Main Menu and then press **Start Times** on the secondary menu.

You will be redirected to a page that looks like the one pictured below.

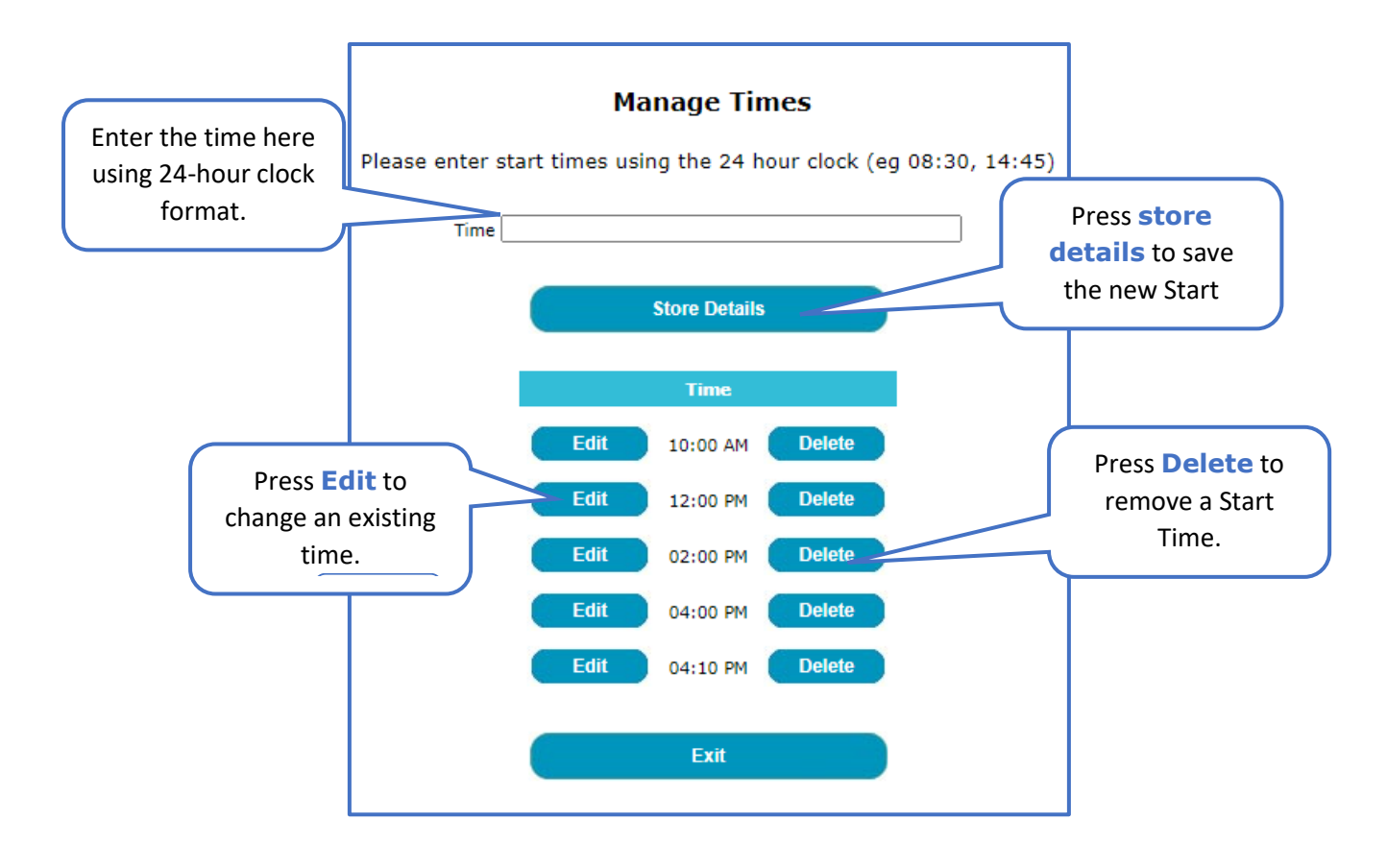

All times entered need to be typed using the 24-Hour clock format, if they are not, the system will display an error message and will try to correct the data entered.

All these times will appear in the drop-down menu when you are configuring a course.